# Design and Simulation of a Secured Enterprise Network for Faculty of Engineering, Rivers State University

Joseph Diema Enoch<sup>1\*</sup> Sunny Orike<sup>2</sup> Christopher. O. Ahiakwo<sup>3</sup> Department of Electrical and Computer Engineering Rivers State University, Port Harcourt, Nigeria

## Abstract

Institutions generally seek for a network infrastructure solution that intelligently combines voice and data networks. To compete globally, It has become necessary for the Faculty of Engineering to build and setup a secured enterprise network solution to drive the rapid engineering and technological advancement of the University. The aim of this study is to develop a secured, scalable, available, and manageable enterprise network for the Faculty of Engineering, Rivers State University, Port Harcourt, Nigeria. In this article the various services that comprise the enterprise network as a unit have been put together using the Hierarchical Network Model. The physical and logical network topology was designed for the Faculty of Engineering infrastructures and the results from the simulation showed that any user who tried to connect to the network and initiated http traffic were redirected to the authentication server for verification of credentials, before being allowed on the network. The result also shows that the Cisco Adaptive Security Appliance, the Core Router, the distribution switches and the integrated service routers were properly configured. The design reduced network device load and the time to identify network issues to resolve them. The configured network security provided availability, integrity, and confidentiality. This design also enhanced rapid connectivity, and the inclusion of new devices did not affect the transfer of packets. Finally, the specifications and commands used in this study is a model that could be modified and deployed for other Faculties or Universities.

Keywords: Configuration, design, enterprise network, topology, security, Cisco ASA. DOI: 10.7176/CEIS/10-5-04 Publication date: June 30<sup>th</sup> 2019

#### **1.0 INTRODUCTION**

The Faculty of Engineering is the foremost Faculty of Rivers State University, it is strongly committed to the vision of a world leading University; known for excellence and creativity, and stand as a beacon for the future. Its mission is to provide high quality Engineering Education and Research with a strong practical content on a sound Engineering Science Base and to equip graduates with global engineering best practices. The Faculty of Engineering is rapidly developing and growing in both education and research, whilst maintaining and enhancing excellence (Faculty of Engineering RSU, n.d.). To compete globally, the Faculty needs to build and setup a secured enterprise network solution to drive the rapid engineering and technological advancement of the University. This solution when fully deployed would showcase the Faculty and enable her standout globally and further shift the ranking and ratings of the University among the best in the World. The Faculty of Engineering has eight (8) Departments, namely: (1) Agriculture & Environmental Engineering (2) Chemical/Petrochemical Engineering (3) Civil Engineering (4) Computer Engineering (5) Electrical Engineering (6) Marine Engineering (7) Mechanical Engineering and (8) Petroleum Engineering

The deployment of a secure enterprise network is now on high demand by Institutions globally especially in the developing countries. Secured enterprise network is the protection of the usability and integrity of a group of local area networks (LANs) interconnected using wide area networks (WANs) technology (Cisco Systems USA, 2018, Cisco Systems USA, 2019). It is the process of securing the connections of computers & devices to facilitate the accessibility of data within a network of an Institution, Business or organization (Fujisoft, 2019). There are different kinds of services an enterprise network provides to an Institutions, businesses, or organisations. In the course of a day, a person might make a phone call, send and receive mails, attend and participate in a virtual class or board meetings, watch a television show, listen to the radio, look up something on the Internet, access an application software, send and receive assignments or lecture materials, or even play a video game with someone in another country. Networks provide the ability to connect people and equipment no matter where they are in the world. In this research, I have put together the design that comprises a secured enterprise network for the Faculty of Engineering to enforce network security: confidentiality, authentication and integrity.

The aim of this study is to design a secured, scalable, available, and manageable enterprise network for the Faculty of Engineering, Rivers State University, Port Harcourt, Nigeria. The significance of the study is to minimization cost, forester fast Communication, ease manageability, enhance security, productivity and performance. The fundamental design goals of this study are to achieve scalability, availability, security and manageability of the enterprise network for the Faculty of Engineering. Therefore, the scope of this study is to

www.iiste.org

meet the four fundamental design goals, which allows for both flexibility and growth.

#### 2.0 Reviews

## 2.1 Extent of Past Work

Several studies have been carried out on Enterprise Network. A study carried out by Shiv-Yadav and Ashraf (2016), concentrated on the Enterprise Network Design and Implementation for Airports. In their study they looked at three major areas: quality, safety, and security. Utilities for good network security was presented in their research. The utilities configured to enhance security for the entire network were: proxy server, domain server, hardware firewalls, Mac address port security, and IP access control list. This was to prevent internal and external attacks from gaining access to sensitive departments like the service providers and flight management departments. Cabling system, failover firewalls utility Dynamic Host Configuration Protocol, Pre-boot Execution Environment, and Domain Name System servers were the technological services used in the airport's network. The performance of the network was improved with these technical tools. Two different internet service providers was to enable the confirmation of the Air Traffic Control Complex backup operation outside the local network. The "iSCSI initiators" and "iSCSI target" of Windows server backup was used to accomplish this task. In addition, the web server was hosted on the local network to offer high level security.

Agbetuyi et al. (2014), Designed and Simulated a Secure and Scalable Enterprise Network. In the research they put together the various services that comprise the enterprise network as a unit, and have structured out security policies such as host web authentication and port security, port security in this context working at a more advanced level. The research work was carried out on Covenant University infrastructure (Senate Building) and the results showed that any Clients who tried to connect to the network and initiated http traffic were redirected to the authentication server for verification of credentials, before being allowed on the network and an email alert was also forwarded to the network administrator. The security services did not impede on network performance with the implementation of Multi-Layer Switching (MLS).

In this research, Mu'azu and Yahya (2015), focused on the design of an enterprise network by effectively deploying technologies and protocols as Voice over IP, Access Control Lists, EIGRP routing, Fiber Optics, VLSM for addressing, Inter VLAN routing, Network Address Translation, use of DHCP and wireless routing. This research also investigated the major requirement that necessitates an enterprise network for the benefit of Network Communication Engineers. Seifedine and Wassim (2014), proposed a secure design and implementation of a network and system in Windows environment using the latest technology. Reviewed the latest product with an application to an enterprise with worldwide branches are given.

Erik and Tamirat (2013), developed a Local Area Network (LAN) that was secured for a small scale business. The LAN was able to provide internet services and network resources to employees of the firm and restricted access was granted to public users. The study also investigated the vulnerability of the small scale business network. To achieve this goals, the designed network was simulated at the laboratory and the following configurations were made: Virtual Private Network remote client access, wireless connections, firewalls that filters outgoing and incoming IP traffic and the layer 3 and 2 security features. The result of the simulation showed that the network was well secured. It worked for both Internal and remote users connections through wireless or Internet connection.

Honnia and Johanes (2016), Researched on the development of virtual local area network (VLAN) with a network simulator called Cisco Packet Tracer. In this case study they implementing the method of LAN Switching using VLAN to break up broadcast domains into segments, so as to improve network performance. In the research of Giovannia and Nico (2018), they created a converged network that was geared towards meeting the technical aspect of a business requirement using the top down network design approach. The process was accomplished by carrying out design requirement analysis, logical and physical design, and finally, testing the network. In converged network voice and data traffic perform very well. To accommodate numerous type of traffic, the quality of service was also considered to optimize the network design. The result of the experiment and simulation confirmed that the proposed design met the requirement of quality of service for a converged network, It also showed that it performed better than the existing network design.

Mehzabul (2015), Designed an Enterprise Network Infrastructure of a City. In the study Cisco packet tracer was used for the design and simulation of a city enterprise network by considering enterprise edge network. The network was design to include three areas in Dhaka, Banani Branch, Motijheel Branch, and Bangladesh: Data center. Garima, et al. (2015), focus on mesh, star, and bus topologies to study various behaviours of the topologies design, and configuration of IP address on network devices and how packets are sent and received in a single network using Cisco packet tracer network simulator.

Nathaniel, et al. (2017) Designed and Simulated a Local Area Network Using Cisco Packet tracer. The research work described how Cisco Packet tracer was used to simulate the LAN model for the College of Engineering in the University of Agriculture, Makurdi, Nigeria. The study offered detailed explanation on the

use of Virtual Local Area Networks to segment the network for each departments in the college of engineering. It also analyze the transfer of packets on a network.

Chunlin, et al. (2017), explore genetic algorithm in other to use it for network topology design from hierarchical network model. It was made up of lower physical topology and upper logical topology. The self-similar traffic was modeled using the ON/OFF model and the self-similar traffic information on the network was described by the logical topology. The network connection of devices and links were represented in the lower physical topology. This study proposed a genetic algorithm technique for developing a novel network topology design in order to obtain a network with minimum cost and delay under certain reliability. In conclusion a practical test was carried out to verify the accuracy and the effectiveness of the network topology design. The result of the test showed that the techniques was better than the referenced methods.

## 2.2 Identified Knowledge Gap

The Several studies carried out on the design and simulation of an Enterprise Network, did not handle the physical and logical design of an enterprise network for the proposed case study but demonstrated the generalized design implementation with a network simulator. None of the researchers included the use of Cisco Adaptive Security Appliance (ASA) device, which is a dedicated network security hardware that prevents both internal and external attacks on the network. Furthermore, none of the researchers developed a customized encryption and decryption solution to secure the database of the proposed case study. Finally, it was observed that none of the researchers included the bill of engineering measurement and evaluation of the proposed designed case study to enable IT/Network Engineers deploy the proposed design.

# 2.3 Current Work and Expected Outcome

This research is to design and simulate a secured enterprise network for Faculty of Engineering Rivers State University, Port Harcourt, Nigeria. In addition, this research work would be geared towards achieving the identified knowledge gap as stated above. At the accomplishment of this research work, we would have developed a solution that would enable Network/Communication Engineers deploy the design of a secured, scalable, available, and manageable enterprise network for the Faculty of Engineering, Rivers State University, Port Harcourt, Nigeria and also serve as a prototype for other Faculties.

# **3.0 MATERIALS AND METHOD**

## **3.1 Materials**

The materials that were used for this study are: Cisco Adaptive Security Appliance (ASA) device, Cisco Packet Tracer 7.2, Java Script, php program, Linksys Smart Wi-Fi Wireless Router, Cisco Routers, Cisco and Linksys Switches, Linksys Wireless USB Card, 4500 Fingerprint Scanner, Hotspot Manager Software, Microsoft Server 2019 Standard and Datacenter Edition, Microsoft Exchange Server 2016, HP Desktop Workstations, HP Core i3, i5 & i7 Laptops, HP Servers and Rack, Uninterrupted Power Supply (UPS), 5KVA Inverter + 4 Batteries, Unifi Pro Wireless Access Point, Network Cable (Dt Cat 6 S/FTP), RJ-45, AVS Voltage Guide 30AMP, Cisco Small Business Switch, Nails, Trunks, Pipe & other Accessories, APC Surge Protector, Enterprise Internet Security and Firewall, Radio APC Surge Protector, MS Internet UBIQUITI-UAP OUTDOOR plus Radio, 8 Port Unifi POE Switch, Cable Ties, 25mm Earth Cable (Pure Copper), Copper Arrestor (Long), Earth Clamp (Big), Earth Rod (6ft) Force, Copper Nail, Copper Lug, IDS Salt, Charcoal Dakin, and Copper Mart (Big).

# 3.2 Methodology

The method used for the design of the secured enterprise network is the top down network design approach. This method enhances optimization of network resources and proffer better solution than bottom-up network design approach. This techniques comprises of four stages, i.e. (i) Identifying Design Requirement and Goals, (ii) Logical Network Design, (iii) Physical Network Design, (iv) Testing, Optimizing, and Documenting Network Design.

# 3.2.1. Identifying Design Requirement and Goals

This section of the study was achieved by obtaining relevant data from users. The usersare made up of students, lecturers and none teaching staff in the Institution. The information about the size of classes, Laboratories, Office Complexes, and the number of students and staff for each Department in the Faculty were obtained along with future needs of the Faculty. To aid the design of the logical and physical topology of the Institution's Enterprise Network.

Total Number of Users for the case study = No of staff + Students = 7,674

Network design plan is for 32,736 users, which can be scaled to about 65,000 users

#### **3.2.2.** Logical Network Design

This section is concerned with the development of the proposed logical network design. The procedures for designing logical network involves the design of network topology, routing protocol selection, and redundancy

technique for increasing availability. The hierarchical network design approach was adoptedowing to itsbenefits over flat network designtechnique. There are three basic layers that characterized the hierarchical design model: **Core layer**, which links distribution layer devices, **Distribution layer**, which Interconnects the smaller local networks, and **Access layer**, which provides connectivity for network hosts and end devices.

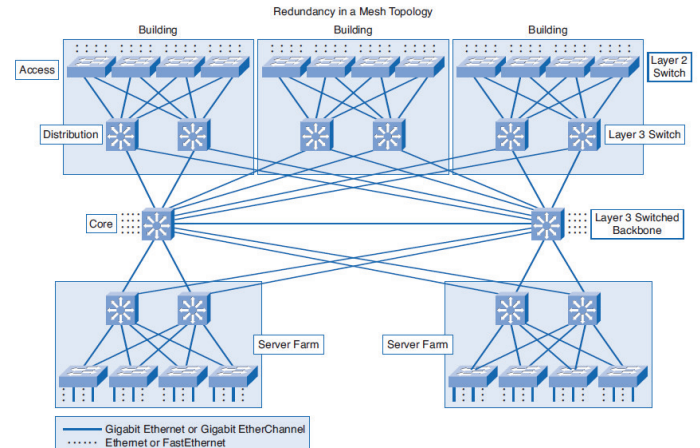

Figure 3.1: Diagram of Hierarchical Design Model source: Cisco Systems USA (n.d.)

# 3.3. Physical Network Design

The physical network design stage involves choosing an appropriate LAN and WAN technologies to deploy an Institution Enterprise Network. The selections are made based on cabling, physical and data link layer protocols, and internetworking devices (such as wireless access points, routers, and switches).

# 3.4. Network Design Considerations

The design consideration for the core layer includes avoidance unnecessary delays in network traffic which is a top priority for the network design, andfault tolerance, because all users in the network can be affected by a failure. The distribution layer design consideration involves routing, filtering, and interconnection between the core layer and the access layer. The access layer provides the platform for user access to network resources. Since the access layer is bound for other segments within the network, it would facilitate the traffic generated. The design consideration for the wireless network was based on the physical coverage areas of the network, and to determine the optimum locations for mounting wireless access points. The number of users within each coverage area, was used to determine the types of antennas, access point hardware, and the required wireless feature sets.

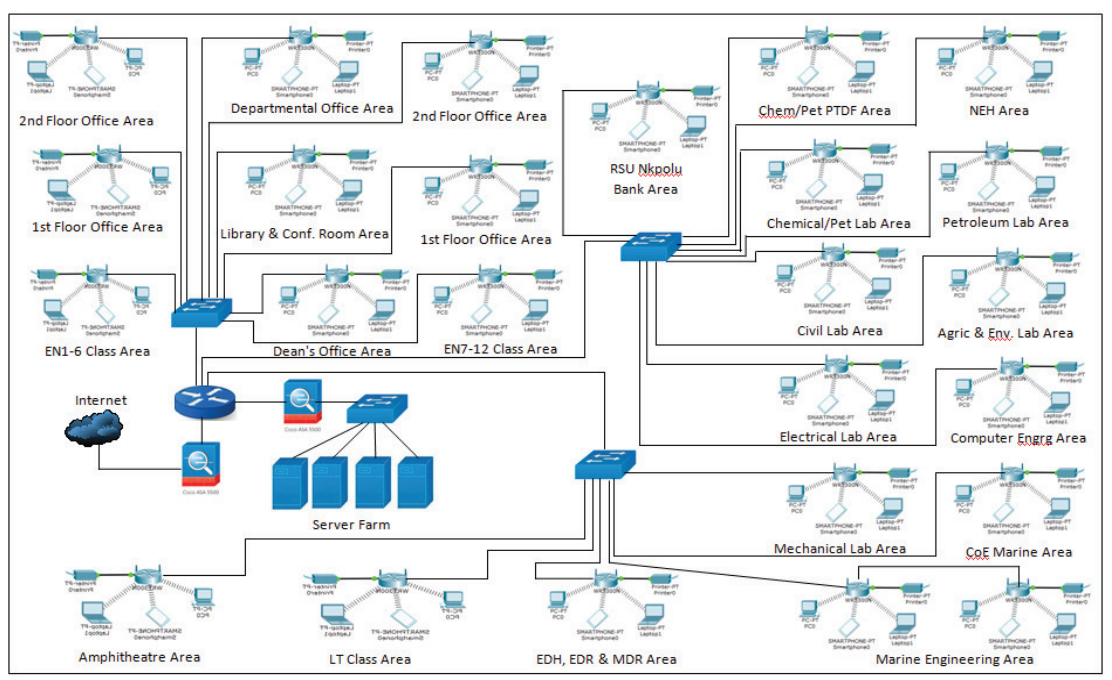

Figure 3.2: Physical Network Topology for the Faculty of Engineering Infrastructure

DOI: 10.7176/CEIS

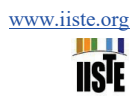

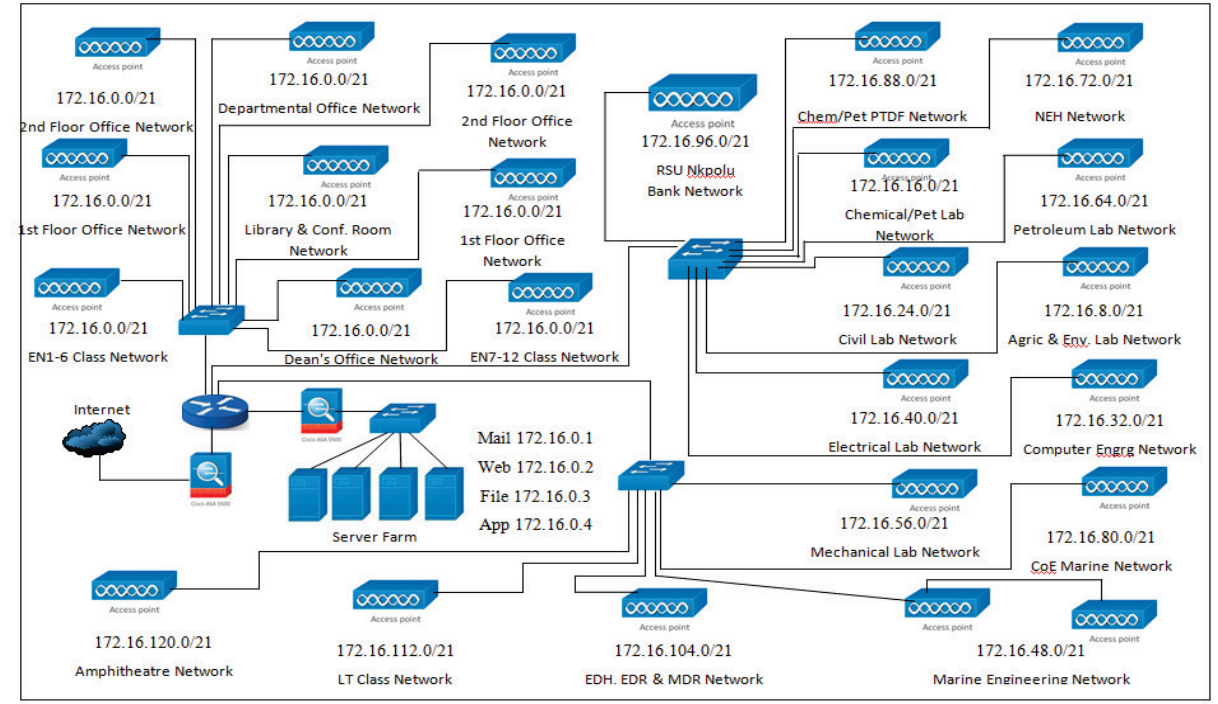

Figure 3.3: Logical Network Topology for the Faculty of Engineering Infrastructure

# 3.5 Network Architecture

The core router in figure 2 had one of its interface connected to the Internet through the Cisco Adaptive security appliance and the other to the DMZ (De-Militrialized Zone). The DMZ had a switch which hosted serversnamely; FTP, Web, Email and application servers. The distribution layer had three switches connecting the virtual local area network (VLAN) of the following units of the Institution; Laboratories, Lecture Theatres, Conference Room, Library, Departmental Offices, Staff Offices, IT Unit and Administrative Unit. The listed units are locations with different sub-networks that made up the access layer.

# 3.6 Network Addressing and Subnetting

In this section of the design process, the class B private Internet Protocol (IP) Address was specified for each devices on the IP network. This would enable the transmission of packets to the exact location of a user device on the network. No matter the type of LAN a user is connected to, the IP addressenable hosts from a network could interact with hosts on another network (Nathaniel et al., 2017). Furthermore, for proper management of traffic, speed and availability of the network, the IP addresses were subnetted. The practice of taking bits from the host part of an IP address for the purpose of reducing the size of a network is called subnetting (Nathaniel et al., 2017). Host fields of a subnet in a network are formed after subnetting. Two IP addresses areset asidefor the subnet and the other for the broadcast address in the subnet. We can implement Subnetting in three fundamental methods, the first is done considering the number of small networks you intend to built from a particular group of IP address; the second method is could be obtained from the number of host systems you wish to join a network and thirdly, by reverse engineering that is a method in which an IP address block and a subnet mask is known and the number of sub-networks and hosts per each subnet are obtainable (Nathaniel et al., 2017). The internal network address selected is 172.16.0.0 with a mask of 255.255.0.0.

There are some equation that can be used to obtain the required information for subnetting as follows:

Number of subnet =  $2^x$  (1) Number of host per subnet =  $2^y - 2$  (2) Block size = Increment = 256 - subnet mask (3) Where: x =Number bits on the network part or masked bits and y = The number bits on the host part or unmasked bits Therefore, in this study at least 2024 hosts per subnet is required From equation (2) Number of host per subnet =  $2^y - 2$ 2044 =  $2^y - 2$ 2046 =  $2^y$ 

DOI: 10.7176/CEIS

www.iiste.org

$$y = \log_2 (2046) = \frac{\log(2046)}{\log(2)} = 10.998 \approx 11$$

Therefore

No. of unmasked bits in the subnet mask = y = 11The number of masked bits = x = 5;

Hence, from the calculation the new subnet mask in binary = 1111111111111111111111000.00000000

and 255.255.248.0 in decimal

The number of subnets  $= 2^x$ 

Number of subnets  $= 2^5 = 32$  subnets, block size = 256 - 248 = 8.

The table below shows the subnets obtained from the computation.

 Table 3.1: The obtained Subnets

| S/N | Network Location                                      | Network<br>Address | First valid<br>Host | Last Valid<br>Host | Broadcast      |
|-----|-------------------------------------------------------|--------------------|---------------------|--------------------|----------------|
| 1   | Faculty Building                                      | 172.16.0.0         | 172.16.0.1          | 172.16.7.254       | 172.16.7.255   |
| 2   | Agricultural Engineering<br>Laboratory                | 172.16.8.0         | 172.16.8.1          | 172.16.15.254      | 172.16.15.255  |
| 3   | Chemical/ Petrochemical<br>Engineering Laboratory     | 172.16.16.0        | 172.16.16.1         | 172.16.23.254      | 172.16.23.255  |
| 4   | Civil Engineering Laboratory                          | 172.16.24.0        | 172.16.24.1         | 172.16.31.254      | 172.16.31.255  |
| 5   | Computer Engineering Building/<br>Laboratory          | 172.16.32.0        | 172.16.32.1         | 172.16.39.254      | 172.16.39.255  |
| 6   | Electrical Engineering<br>Laboratory                  | 172.16.40.0        | 172.16.40.1         | 172.16.47.254      | 172.16.47.255  |
| 7   | Marine Engineering Building                           | 172.16.48.0        | 172.16.48.1         | 172.16.55.254      | 172.16.55.255  |
| 8   | Mechanical Engineering<br>Laboratory                  | 172.16.56.0        | 172.16.56.1         | 172.16.63.254      | 172.16.63.255  |
| 9   | Petroleum Engineering Building                        | 172.16.64.0        | 172.16.64.1         | 172.16.71.254      | 172.16.71.255  |
| 10  | NEH Building                                          | 172.16.72.0        | 172.16.72.1         | 172.16.79.254      | 172.16.79.255  |
| 11  | Centre of Excellence Marine &<br>Offshore Engineering | 172.16.80.0        | 172.16.80.1         | 172.16.87.254      | 172.16.87.255  |
| 12  | ChemPet PTDF Building                                 | 172.16.88.0        | 172.16.88.1         | 172.16.95.254      | 172.16.95.255  |
| 13  | Nkpolu Bank Building                                  | 172.16.96.0        | 172.16.96.1         | 172.16.103.254     | 172.16.103.255 |
| 14  | EDH, EDR & MDH Building                               | 172.16.104.0       | 172.16.104.1        | 172.16.111.254     | 172.16.111.255 |
| 15  | LT Building                                           | 172.16.112.0       | 172.16.112.1        | 172.16.119.254     | 172.16.119.255 |
| 16  | Amphitheatre Building                                 | 172.16.120.0       | 172.16.120.1        | 172.16.127.254     | 172.16.127.255 |

Table 3.1 showed the range of network host addresses that would be used to allocate IP addresses on the LAN for each building within the Faculty of Engineering. It also showed the network and broadcast addresses each LAN devices or users will be operating on at any of the buildings within the Faculty of Engineering.

# **3.7 Switch Configurations**

The code configured on the switches were, creation of trunk port for the Router, creation of access ports, configuration of default-gateway, creation of VLANs and assignment of switch ports to the VLANs.

#### 3.7.1 Trunk-to-Router

The following commands were used to configure a trunk port on the switch and all other access ports, the switch command Line interface (CLI)was used to run the commands.

EngrgSW(config)# int fastethernet 0/2

EngrgSW(config-if)# switchport mode trunk

EngrgSW(config-if)# spanning-tree portfast trunk

EngrgSW(config-if)# interface range fa0/3 - 23

EngrgSW(config-if-range)# switchport mode access

EngrgSW(config-if-range)# end

# 3.7.2 Creating Virtual Local Area Network (VLANs)

There are about sixteen buildings within the Faculty of Engineering infrastructure at Rivers State University, Port Harcourt, Nigeria, which included the Faculty Building, the departmental laboratories, Lecture halls etc. each of the buildings will be connected on a separate VLAN, In all sixteen (16) VLANs were created. The command used to create the VLAN on the switch, is as follows:

```
EngrgSW(config)#vlan [id].
```

The following commands were used to create the VLAN for the Faculty of Engineering (FE) main building and to assign an easy identifiable name:

EngrgSW(config)#vlan 10

EngrgSW(config-vlan)#name FE

The code above was used to configure the VLAN IDs and Names for other VLANs.

3.7.3 Assigning Switch Ports to VLANs

To make the switch have different broadcast domain, we assigned each created VLAN to a switch port. The basic codes used to assign a switch ports to a VLAN is as follows:

Switch (config)#interface [interface type] [interface

identifier]

Switch (config-if)#switchport access vlan [vlan id]

The function of the first code is to choose the switch port you want to assign the VLAN to. The switch "interface type" could be fastethernet or gigabitethernet port, and the "interface identifier" is in the form of 0/1, 0/2, 0/3, 0/4,...0/n that is from the first switch port, up to the last switch port. The function of the next code is to assign a "vlan id" the port should be part of. The configuration command used to assign the Faculty of Engineering VLAN, is as shown:

EngrgSW(config)#interface fastethernet0/3

EngrgSW(config-if)#switchport access vlan 10

EngrgSW(config-if)#interface fastethernet0/4

EngrgSW(config-if)#switchport access vlan 10

To achieve redundancy parts, two ports were assigned the same VLAN ID.

## **3.7.4 Configuring Default-Gateway**

The basic command used for configuring the default gateway for each VLANs is shown below. The default gateway is configured to enables packets destined for outside network.

Switch(config)#ip default-gateway [ip address].

In the code above the "ip address" is for the interface linking the VLAN to the Router. Therefore, the commands configured for the gateways is as follows:

The Faculty of Engineering: VLAN 10 FE(config)#ip default-gateway 172.16.0.1

The Agric. and Env. Engineering Lab: VLAN 20

AGRICSW(config)#ip default-gateway 172.16.8.1

The Chemical/Petrochemical Engrg. Lab:VLAN 30

CHEMSW(config)#ip default-gateway 172.16.16.1

The Civil Engineering Lab: VLAN 40

CIVSW(config)#ip default-gateway 172.16.24.1

The Computer Engineering Building/Lab: VLAN 50

CENSW(config)#ip default-gateway 172.16.32.1

The Electrical Engineering Lab: VLAN 60

EEESW(config)#ip default-gateway 172.16.40.1

The Marine Engineering Building/Lab: VLAN 70

MARSW(config)#ip default-gateway 172.16.48.1 The Mechanical Engineering Lab: VLAN 80

MECSW(config)#ip default-gateway 172.16.56.1

The Petroleum Engineering Building: VLAN 90

PETSW(config)#ip default-gateway 172.16.64.1

The New Engineering Hall Building: VLAN 100

NEHSW(config)#ip default-gateway 172.16.72.1

The CoE Marine and Offshore Engrg: VLAN 110

COESW(config)#ip default-gateway 172.16.80.1 The PTDF Buildingof Chem/Pet Engrg.:VLAN 120

CPTDFSW(config)#ip default-gateway 172.16.88.1

The RSU Nkpolu Bank Building: VLAN 130

RSUNBSW(config)#ip default-gateway 172.16.96.1

The Faculty Engineering Drawing Hall: VLAN 140 EDHSW(config)#ip default-gateway 172.16.104.1

The Lecture Theatre(LT1-3) Building: VLAN 150

LTSW(config)#ip default-gateway 172.16.112.1

The Amphitheatre: VLAN 160

AMPHSW(config)#ip default-gateway 172.16.120.1

www.iiste.org

# **3.8 Router Configurations**

The most potent network device is the router and to achieve this research goals the following configurations were made, DHCP, inter VLAN routing, DHCP relay, Network Address Translation (NAT), coding sub-interfaces for all VLANs on the two main Switches.

## **3.8.1 Create Sub-Interfaces for Each VLAN**

Sub-interfaces were configured on the router interface linking the trunk port on the switch because it is more costly to purchase a router with large number of interfaces. The sub-interfaces will enable data from all VLANs to get to the router. The basic command used to create the sub-interfaces is as shown below:

Core router(config)#interface [interface type] [interface identifier break]

The parameter "interface type" is either a fastethernet or a gigabitethernet port and the parameter "interface identifier break" begins the setup of the sub-interfaces for example 0 / 1.1 to configure the first sub-interface. The router sub-interfaces, DHCP relay, NAT and inter-VLAN routing was configured using the commands below.

Core router#configure terminal Core router(config)# interface gig0/1 Core router(config-if)#no ip address Core router(config-if)#duplex auto Core router(config-if)#speed auto Core router(config-if)#interface gig0/1.1 Core router(config-subif)#description VLAN10 interface Core router(config-subif)#encapsulation dot1q 10 Core router(config-subif)#ip address 172.16.0.1 255.255.248.0 Core router(config-subif)#ipnat inside Core router(config-subif)#ip helper-address 172.16.4.3 Core router(config-subif)#end The ID and IP addresses of the other VLANs were configured using the same command above. 3.8.2 Configuring the Cisco Adaptive Security Appliance (ASA) The following commands were used to configure the Cisco ASA, the ASA command Line interface (CLI) was used to run the commands: engrgasa(config)# interface GigabitEthernet0/0 engrgasa(config-if)# speed 100 engrgasa(config-if)# duplex full engrgasa(config-if)# no nameif engrgasa(config-if)# no security-level engrgasa(config-if)# no ip address engrgasa(config-if)# interface GigabitEthernet0/0.5 engrgasa(config-subif)# description OUTSIDE1 engrgasa(config-subif)# vlan 5 engrgasa(config-subif)# nameif OUT1 engrgasa(config-subif)# security-level 0 engrgasa(config-subif)# ip address 192.168.8.1 255.255.255.0 engrgasa(config-if)# interface GigabitEthernet0/1 engrgasa(config-subif)# speed 100 engrgasa(config-subif)# duplex full engrgasa(config-subif)# no nameif engrgasa(config-subif)# no security-level engrgasa(config-subif)# no ip address engrgasa(config-if)# interface GigabitEthernet0/1.10 engrgasa(config-subif)# description INSIDE1 engrgasa(config-subif)# vlan 10 engrgasa(config-subif)# nameif INSIDE1 engrgasa(config-subif)# security-level 90 engrgasa(config-subif)# ip address 172.16.0.1 255.255.248.0 The commands above was repeated to configure the other VLANs. 3.8.3 Wireless Access Point (WAP) Configurations The WAP was configured using the graphical user interface (GUI) in Packet Tracer. From the GUI the config tab was selected to access the configuration options on the WAP. To select the bandwidth of the Ethernet connection

of the WAP, on the interface area select port 0 and then set the duplex (full duplex or half duplex). To setup the SSID of the WAP, on the interface area select port 1, select authentication type e.g. WPA2-PSK among others

www.iiste.org

(none, WEP, WPA-PSK, WPA2-PSK) and input the pass phrase for the chosen authentication to get connected on the network.

#### 3.9 Server Configuration

The Network deployment for the Faculty needs the services of a Remote Desktop service, DNS, DHCP, SMTP, HTTP and AAA servers. The details setup information is as follows:

#### 3.9.1 Dynamic Host Configuration Protocol (DHCP) Server Setup

The graphical user interface of the first server was used to configure the DHCP server by selecting the DHCP service from the services tab, and thereafter turn on the DHCP service to provide the platform to configure the address pools of the DHCP server for each VLANs on the network. The parameters used to setup the address pools on the server is as follows:

| VLAN                          | 10 | Configuration | VLAN                         | 20        | Configuration | VLAN                          | 30 | Configuration |  |  |
|-------------------------------|----|---------------|------------------------------|-----------|---------------|-------------------------------|----|---------------|--|--|
| Parameters:                   |    |               | Parameters:                  |           |               | Parameters:                   |    |               |  |  |
| Poolname: VLAN10              |    |               | Poolname: VLAN20             |           |               | Poolname: VLAN30              |    |               |  |  |
| Default gateway: 172.16.0.1   |    |               | Default ga                   | ateway: 1 | 72.16.8.1     | Default gateway: 172.16.16.1  |    |               |  |  |
| DNS server: 172.16.4.3        |    |               | DNS server: 172.16.4.3       |           |               | DNS server: 172.16.4.3        |    |               |  |  |
| Start IP address: 172.16.0.16 |    |               | Start IP address: 172.16.8.5 |           |               | Start IP address: 172.16.16.5 |    |               |  |  |
| Subnet mask: 255.255. 248.0   |    |               | Subnet mask: 255.255.248.0   |           |               | Subnet mask: 255.255. 248.0   |    |               |  |  |
| Total users: 2046             |    |               | Total users: 2046            |           |               | Total users: 2046             |    |               |  |  |

The configuration parameters above was repeated for the other VLANs (VLAN40 - VLAN160)

The add button was used to include the inputted parameter of the address pools for each VLANs on the DHCP server. Not all the IP addresses are used for the DHCP address pools. The reason is to reserve them for some network equipment that may require manual assignment of static IP address and also for the expansion of the network. In this research VLAN 10 is the network for the administrative centre of the institution. In this VLAN more IP address were reserved to enable the network administrator manually assign static IP addresses to network equipments at the centre.

Other servers configured include: Domain Name Server (DNS), Hyper Text Transfer Protocol (HTTP) Server, Email Server, Authentication, Authorization, and Accounting (AAA) Server by using the graphical user interface (GUI) of the servers to configure it. This was achieved by clicking the services tab, and choosing the required service.

Security configurations on the network include coding passwords on the Routers and Switches, Setting up Console Port and Telnet Connection Passwords, Setting up Secure Shell (SSH), Setting up an AAA Model on the Router, Access Control List Configuration

#### **4.0 RESULTS AND DISCUSSION**

#### 4.1 The Simulation of the Enterprise Network

The simulation screen capture shown in figure 4.1 is a prototype design of a secured enterprise network. It shows that the Cisco Adaptive Security Appliance, the Core Router, the two distribution switches and the integrated service routers were properly configured to provide network coverage to the entire Faculty Infrastructure. The green circular lights indicates network connectivity between the Servers, router, switches, internet and other devices. Furthermore, the integrated service routers/access points creates a point of presence (POP) network coverage within each buildings in the Faculty that enabled wireless connectivity and communication among PCs, Laptops, PDA's and other devices with WiFi enabled technologies.

DOI: 10.7176/CEIS

www.iiste.org

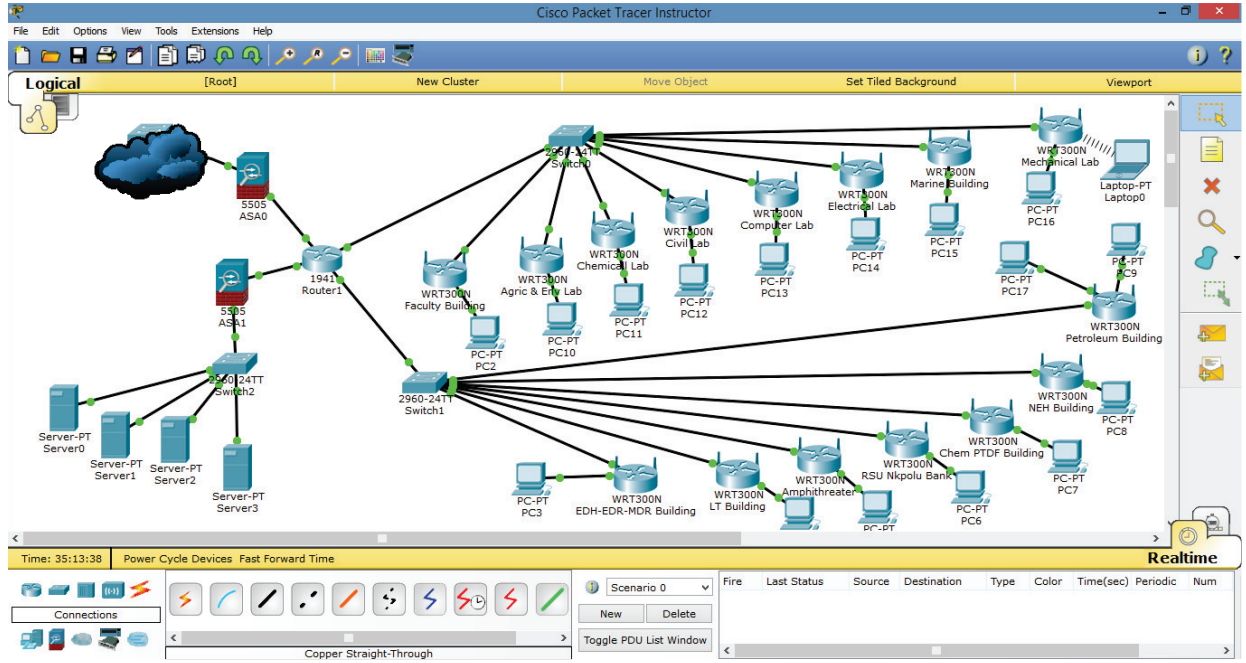

Figure 4.1: Prototype Design of the Faculty Enterprise Network

# 4.2 Verifying Router Configurations

The result of the "*show ip route*" and "*show ip int brief*" *command is* as shown in Figure 4.2. the result indicates that the routing protocol and router interface configuration was functioning as expected.

| 3                     |                 | Router1        |                   |            |      | × |
|-----------------------|-----------------|----------------|-------------------|------------|------|---|
| Physical Config CLI   |                 |                |                   |            |      |   |
|                       | IOS Com         | mand Line      | Interface         |            |      |   |
|                       |                 |                |                   |            |      | ^ |
|                       |                 |                |                   |            |      |   |
| EngrgCore>show ip     |                 |                |                   |            |      |   |
| % Incomplete command. |                 |                |                   |            |      |   |
| Codes: L - local C -  | connected S -   | static R - 1   | PTP M - mobile    | B - BGP    |      |   |
| D - EIGRP, EX         | - EIGRP externa | 1, 0 - OSPF,   | IA - OSPF inter a | rea        |      |   |
| N1 - OSPF NSSA        | external type   | 1, N2 - OSPF   | NSSA external typ | e 2        |      |   |
| E1 - OSPF exte        | rnal type 1, E2 | - OSPF exter   | nal type 2, E - E | GP         |      |   |
| i - IS-IS, L1         | - IS-IS level-1 | , L2 - IS-IS   | level-2, ia - IS- | IS inter a | rea  |   |
| P - periodic d        | ownloaded stati | c route        | rouce, o - obk    |            |      |   |
| -                     |                 |                |                   |            |      |   |
| Gateway of last resor | t is not set    |                |                   |            |      |   |
| 172 16 0 0/16 18      | variably subne  | ttad 2 subner  | ta 2 maaka        |            |      |   |
| C 172.16.0.0/21       | is directly co  | nnected. Gigal | bitEthernet0/1.10 |            |      |   |
| L 172.16.0.1/32       | is directly co  | nnected, Gigal | bitEthernet0/1.10 |            |      |   |
| EngrgCore>show ip in  | brief           |                |                   |            |      |   |
| Interface             | IP-Address      | OK? Method     | Status            | Prot       | ocol |   |
| GigabitEthernet0/0    | unassigned      | YES unset      | administratively  | down down  |      |   |
| GigabitEthernet0/1    | unassigned      | YES unset      | up                | up         |      |   |
| GigabitEthernet0/1.10 | 172.16.0.1      | YES manual     | up                | up         |      |   |
| Vlan1                 | unassigned      | YES unset      | administratively  | down down  |      |   |
| Passa Canab           |                 |                |                   |            |      | ~ |
| rudidcores            |                 |                |                   |            |      |   |
| Engrgoores            |                 |                |                   | Carry      | Deat |   |

Figure 4.2 Configured Interface of Core Router

# 4.3 Verifying the Virtual Local Area Network (VLAN)

The result of the "*show vlan brief*" *command is* captured in Figure 4.3 which indicates that the VLANs are active, the ID and ports corresponding to all VLANs assigned to each building in the Faculty are active and working as expected.

|              |                            | Switch                   |                                                                                                    | > |
|--------------|----------------------------|--------------------------|----------------------------------------------------------------------------------------------------|---|
| Physic       | cal Config CLI             |                          |                                                                                                    |   |
|              |                            | 100.0                    |                                                                                                    |   |
|              |                            | 105 Command Li           | ne Interface                                                                                                    |   |
| Swit<br>%SYS | ch#<br>S-5-CONFIG_I: Confi | gured from console by co | nsole                                                                                                    | ^ |
| Swit         | ch‡show vlan brief         |                          |                                                                                                    |   |
| VLAN         | I Name                     | Status                   | Ports                                                                                                    |   |
| 1            | default                    | active                   | Fa0/1, Fa0/2, Fa0/3, Fa0/4<br>Fa0/5, Fa0/6, Fa0/7, Fa0/8<br>Fa0/9, Fa0/10, Fa0/11, Fa0/12<br>Fa0/13, Fa0/14, Fa0/15, Fa0/16<br>Fa0/17, Fa0/18, Fa0/19, Fa0/20<br>Fa0/21, Fa0/22, Fa0/23, Fa0/24<br>Gin0/1 Gin0/2 |   |
| 10           | FE                         | active                   |                                                                                                    |   |
| 20           | AGRICSW                    | active                   |                                                                                                    |   |
| 30           | CHEMSW                     | active                   |                                                                                                    |   |
| 40           | CIVSW                      | active                   |                                                                                                    |   |
| 50           | CENSW                      | active                   |                                                                                                    |   |
| 60           | EEESW                      | active                   |                                                                                                    |   |
| 70           | MARSW                      | active                   |                                                                                                    |   |
| 80           | MECSW                      | active                   |                                                                                                    |   |
| 90           | PETSW                      | active                   |                                                                                                    |   |
| 100          | NEHSW                      | active                   |                                                                                                    |   |
| 110          | COESW                      | active                   |                                                                                                    |   |
| 120          | CPTDFSW                    | active                   |                                                                                                    |   |
| 130          | RSUNBSW                    | active                   |                                                                                                    |   |
| 140          | EDHSW                      | active                   |                                                                                                    |   |
| 150          | LTSW                       | active                   |                                                                                                    |   |
| 160          | AMPHSW                     | active                   |                                                                                                    | v |
|              |                            |                          | Copy Paste                                                                                                    | е |

Figure 4.3: VLANs created on the Switch

# 4.4 Verifying User Connections at Various Locations in the Faculty

The results of the user devices that received an IP address after the connection to the network are shown in Figure 4.4 with the VLAN they are connected to.

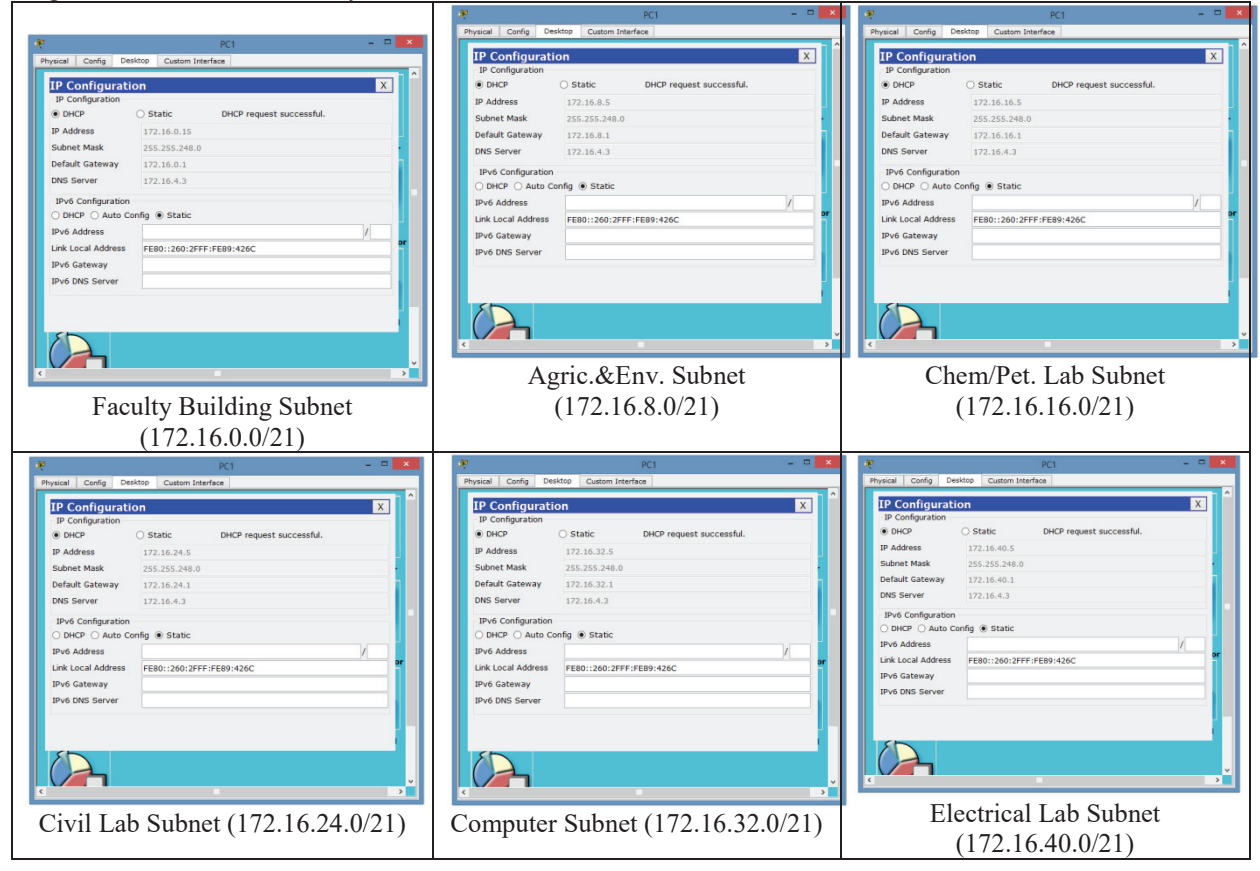

DOI: 10.7176/CEIS

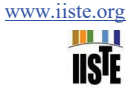

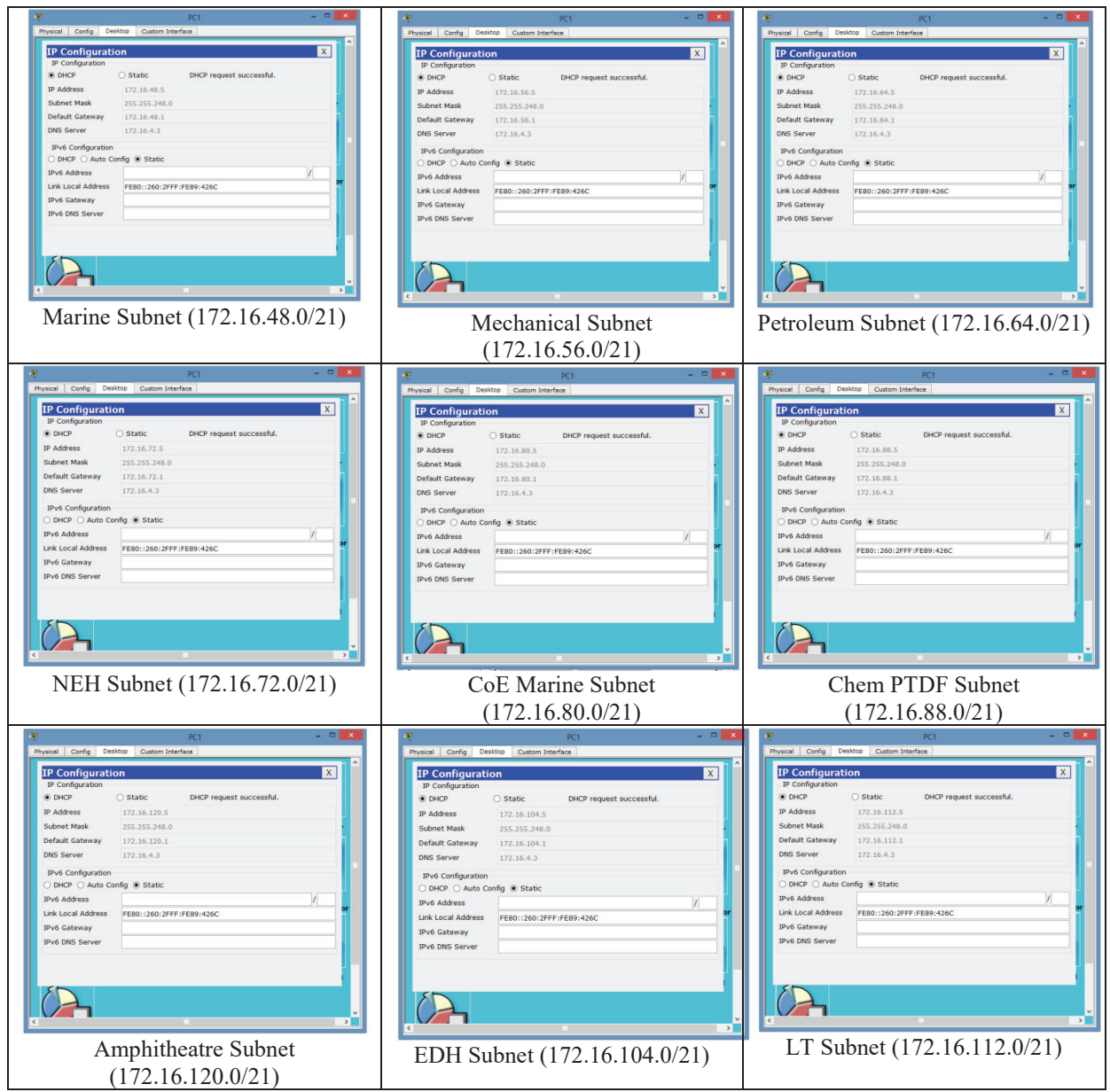

Figure 4.4: User Devices obtaining IP address from DHCP Server

From figure 4.5 we were able to show that each user connected to the network was able to dynamically obtain IP address according to the VLAN the user device was connected to by the DHCP Server.

# 4.5 Network Connectivity Test

The ping command was used for testing the communication and connectivity of the enterprise network, with the IP address of the user or the domain name. About sixteen VLANs were configured on the network and four server computers. A ping command was executed to ascertain the connectivity of devices on the VLANs. Figure 4.5 shows the results obtained from the test.

DOI: 10.7176/CEIS

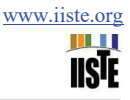

| Command Prompt<br>Recket Tracer FC Command Line 1.0<br>RCpting 172.16.0.1<br>Hinging 172.16.0.1 with 32 bytes of data:<br>Reply from 172.16.0.1: bytes=32 time-line TTF=255<br>Reply from 172.16.0.1: bytes=32 time-line TTF=255<br>Reply from 172.16.0.1: bytes=32 time-line TTF | Command Prompt  Acquest bind out:  Acquest bind out:  Acquest bind out:  Acquest bind out:  Propertime out:  Propertime out: | Command Prompt Command Prompt Paply from 172.16.0.2: bytes=32 time=0ms TII=128 Paply from 172.16.0.2: bytes=32 time=0ms TII=128 Papt statistics for 172.16.0.3: bytes=32 time=0ms Poping if2.16.0.3 with 32 bytes of data: Paply from 172.16.0.3: bytes=32 time=0ms TII=128 Paply from 172.16.0.3: bytes=32 time=0ms TII=128 Paply from 172.16.0.3: bytes=32 time=0ms Paply from 172.16.0.3: bytes=32 time=0ms Paply from 172.16.0.3: bytes=32 time=0ms Paply from 172.16.0.3: bytes=32 time=0ms Paply from 172.16.0.3: bytes=32 time=0ms Paply from 172.16.0.3: bytes=32 time=0ms Paply from 172.16.0.3: bytes=32 time=0ms Paply from 172.16.0.3: bytes=32 time=0ms Paply from 172.16.0.3: bytes=32 time=0ms Paply from 172.16.0.3: bytes=32 time=0ms Paply from 172.16.0.3: bytes=32 time=0ms Paply from 172.16.0.3:                                                                                                    | × ^ |
|----------------------------------------------------------------------------------------------------|----------------------------------------------------------------------------------------------------|----------------------------------------------------------------------------------------------------|-----|
| Test from Faculty IT Unit to<br>Gateway Server                                                                                                    | Server                                                                                                    | server                                                                                                    |     |
| Command Prompt     X       Maply from 122 16.0.3: bytess2 timebum rights:     A       Paply from 122 16.0.3: bytess2 timebum rights:     A       Piny setisting for 122 16.0.3:     A       Appointate count typ lines in milli-second:     A       Minimm - Oms, Maximum - Oms, Average = Oms     B       Point 122 16.0.4:     B       Pinging 172 16.0.4:     B       Pinging 172 16.0.4:     B                                                                                                    | Command Prompt                                                                                                    | Command Prompt  Request timed out.  Request timed out.  Request timed out.  Propuest timed out.  Propuest timed out.  Propuest timed out.  Propuest timed out.  Propuest Sent = 4, Received = 0, Lost = 4 (100% loss),  Propuest 12.16.120.100 with 92 bytes of data:  Reply from 172.16.120.100 bytes=32 time=16ms TIL=128  Reply from 172.16.120.100 bytes=32 time=16ms TIL=128  Reply from 172.16.120.100 bytes=32 time=16ms time=16ms time=16m | <   |
| Test from Faculty IT Unit to App.<br>Server                                                                                                    | Test from Faculty IT Unit to user<br>at Faculty Office Complex                                                                                                    | Test from Faculty IT Unit to user<br>at Amphitheatre                                                                                                    |     |

From figure 4.5, it was evident that the network was well configured and it is performing optimally as expected. Hence users on the network at any location within the coverage area could access the resources on the Faculty enterprise network.

The ping command was also used to test and confirm if the DNS configuration was working as expected, the command line interface was used to ping the domain name engfaculty.com. The result obtained showed that the domain name is translated to a valid IP address which ascertain the workability or correctness of the DNS setup. The result of the test is shown in Figure 4.6.

| Command Prompt                                       |   |
|------------------------------------------------------|---|
|                                                      | х |
|                                                      |   |
|                                                      |   |
| Packet Tracer SERVER Command Line 1.0                |   |
| SERVER>ping engfaculty.com                           |   |
|                                                      |   |
| Pinging 172.16.4.3 with 32 bytes of data:            |   |
|                                                      |   |
| Reply from 172.16.4.3: bytes=32 time=0ms TTL=128     |   |
| Reply from 172.16.4.3: bytes=32 time=10ms TTL=128    |   |
| Reply from 172.16.4.3: bytes=32 time=3ms TTL=128     |   |
| Reply from 172.16.4.3: bytes=32 time=5ms TTL=128     |   |
|                                                      |   |
| Ping statistics for 1/2.16.4.3:                      |   |
| Packets: Sent = 4, Received = 4, Lost = 0 (0% loss), |   |
| Approximate round trip times in milli-seconds:       |   |
| Minimum = Oms, Maximum = 10ms, Average = 4ms         |   |
| CEDIED >                                             |   |
| SERVER>                                              |   |
|                                                      |   |
|                                                      |   |
|                                                      |   |
|                                                      |   |

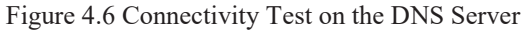

The result obtained in Figure 4.6, clearly showed that the domain name engfaculty.com was translated to the address of the DNS server IP address 172.16.4.3.

# 4.6 Verifying the Dynamic Host Configuration Protocol (DHCP)

The result of the DHCP server is shown in Figure 4.7 which displays the DHCP server IP address groups for all VLANs. A test for the dynamic address assignment was also conducted. A user when connected to the network automatically obtained an IP address from the address pool the user device is connected to by the DHCP server.

| al Confin | C.a. | Direct Deside | Curtom Interda    | Server     | 0        |            |               |         |     |         |       |
|-----------|------|---------------|-------------------|------------|----------|------------|---------------|---------|-----|---------|-------|
| SERVICES  |      | Vices Deskto  | p Custom Internet | ce         | DH       | ICP        |               |         |     |         |       |
| HTTP      |      |               |                   |            |          |            |               |         |     |         |       |
| DHCP      |      | Interface     | FastEtherne       | t0 •       | Service  |            | Oon           | ۲       | Off |         |       |
| TETP      |      |               |                   |            |          |            |               |         |     |         |       |
| DNS       |      | Pool Name     |                   |            |          | VLAN10     |               |         |     |         |       |
| SYSLOG    |      | Default Gate  | way               |            |          | 172.16.0.1 |               |         |     |         |       |
| AAA       |      | DHE Conver    |                   |            |          | 170 14 4 5 |               |         |     |         |       |
| NTP       |      | DNS Server    |                   |            |          | 1/2.10.4.3 |               |         |     |         |       |
| EMAIL     |      | Start IP Addr | ess :             |            |          |            |               | 172     | 16  | 0       | 15    |
| PTP       |      | Subnet Mask   |                   |            |          |            |               | 255     | 255 | 248     | 0     |
|           |      | Maximum our   | abor of Hearry    |            |          | 2022       |               |         |     |         |       |
|           |      | Maximum num   | iber of osers :   |            |          | 2033       |               |         |     |         |       |
|           |      | TFTP Server:  |                   |            |          | 172.16.0.3 |               |         |     |         |       |
|           |      |               | Add               |            | Sa       | ve         |               | Remo    | ove |         |       |
|           |      | Pool Name     | Default Gateway   | DNS Server | Start    | IP Address | Subnet Mask   | Max Use | r ( | TETPS   | ien ^ |
|           |      | VLAN10        | 172.16.0.1        | 172.16.4.3 | 172.16.0 | 0.15       | 255.255.248.0 | 2033    | 17  | 2.16.0. | 8     |
|           |      | VLAN20        | 172.16.8.1        | 172.16.4.3 | 172.16.  | 1.5        | 255.255.248.0 | 2033    | 17  | 2.16.0. | 3     |
|           |      | VLAN30        | 172.16.16.1       | 172.16.4.3 | 172.16.1 | 16.5       | 255.255.248.0 | 2033    | 17  | 2.16.0. | 8     |
|           |      | VLAN40        | 172.16.24.1       | 172.16.4.3 | 172.16.  | 14.5       | 255.255.248.0 | 2033    | 17  | 2.16.0. | 8     |
|           |      | VLAN50        | 172.16.32.1       | 172.16.4.3 | 172.16.  | 12.5       | 255.255.248.0 | 2033    | 17  | 2.16.0. | 3 .   |
|           |      | <             |                   |            |          |            |               |         |     |         | >     |

Figure 4.7: DHCP Server Pools

# 4.7 Verifying the Cisco Adaptive Security Appliance (ASA)

The Figure 4.8 shows the result from the configuration of the Cisco Adaptive Security Appliance linked to the created VLANs running on the switch, designed for each building in the Faculty. The results indicates that all Cisco Adaptive Security Appliance is active and working as expected.

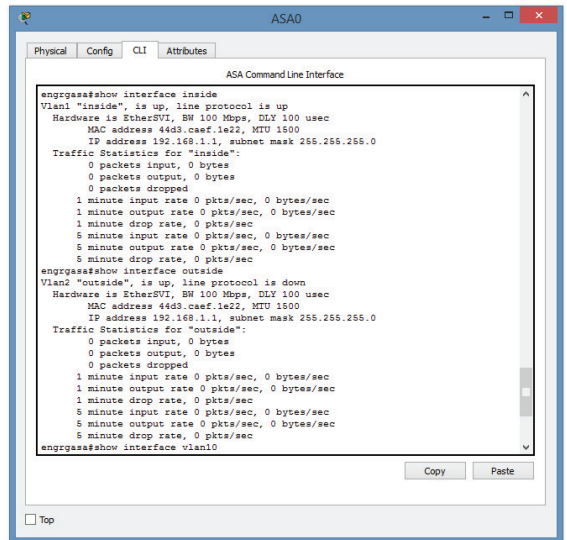

Figure 4.8: Cisco Adaptive Security Appliance

# 4.8 Access to Faculty Website

The Faculty website was hosted properly on the web server, which was setup in the demilitarize zone (DMZ) and users in the network can surf the Faculty website with the domain name or IP address as shown in figure 4.9.

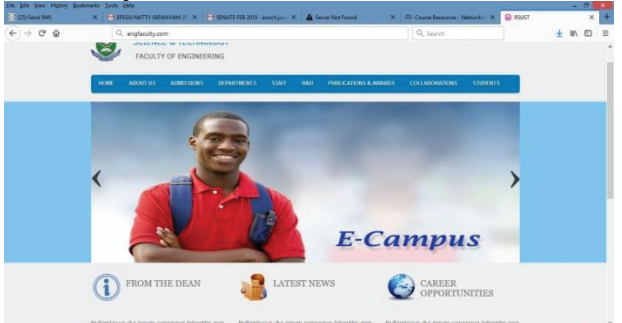

Figure 4.9 Faculty Website from the Web Server

# 4.9 Faculty Email Service

The email service was tested by sending a message after registering an email client on the server. The results of the email service is shown in Fig. 4.9.

| ę                                                                                                    | PC1                                                                                                    |                                                                                      |
|----------------------------------------------------------------------------------------------------|----------------------------------------------------------------------------------------------------|--------------------------------------------------------------------------------------|
| Physical Config                                                                                                    | Desktop Custom Interface                                                                                              |                                                                                      |
| Message<br>Reply<br>From: end<br>Subject: Tests<br>Dere End<br>This is to inform puo<br>to be punctual<br>Best repards | i@engfaculty.com<br>i@engfaculty.com<br>g the Email Account<br>hat Deanhs Advisory Committee meeting ha<br>for Gfice. | Sent: Sat Feb 23 2019 09:12:43<br>as been scheduled to hold on Monday, 4th Feb, 2019 |
| <                                                                                                    |                                                                                                    |                                                                                      |

DOI: 10.7176/CEIS

Figure 4.10 Email Message View

The results from the email client, shows that the mail server was configured correctly on the network and it is functioning very well.

# 4.10 Network Deployment Bill of Engineering Measurement and Evaluation (BEME)

The deployment of the secured enterprise network will require buying the network equipment and other computing resources. A detail bill of engineering measurement and evaluation for the deployment of the Faculty Enterprise Network is as stated below:

Table 4.1 Bill of Engineering Measurement and Evaluation (BEME) Summaries

Source: Survey Data February, 2019

| S/N | Description                                                      | Amount        |
|-----|------------------------------------------------------------------|---------------|
| 1   | 4 HP Servers and Rack                                            | 5,040,000.00  |
| 2   | 30 Uninterrupted Power Supply (UPS), 5kVA Inverter + 4 Batteries | 3,180,000.00  |
| 3   | Backup Internet Solution /Subscription                           | 297,600.00    |
| 4   | Internet and LAN/WLAN Deployment Equipment                       | 10,543,500.00 |
| 5   | Standard Earthen Reinforcement                                   | 354,200.00    |
|     | Total                                                            | 19,415,300.00 |

# **5.0 CONCLUSION**

In this study, the physical and logical network topology was successfully developed from the surveyed data obtained at the Faculty of Engineering, Rivers State University. A good techniques for designing a secure enterprise networks for Faculty of Engineering was developed by ensuring internal and external protection using the Cisco Adaptive Security Appliance.

The method not only stress the significance of using institutional prerequisites and goals in developing a secure network yet in addition provides built-in mechanisms to capture security needs and use them seamlessly throughout the steps of analyzing and designing secure network architecture. In this research, an Enterprise Network for both guided and unguided media was developed by setting up the followings: DHCP, DNS, Email, Web, FTP, VLANs. With the aid of a router and switches, VLANs were created and packets could be routed from one device to another.

Furthermore, the network was designed to reduce network device load by limiting number of device interconnection and broadcast domain. It further reduced cost by using appropriate specification per layered device. Finally, it reduce time to identify problem and proffer solution. The computerization of the Institution, would provided competitive advantage for staff in the Faculty of Engineering, since it creates an extremely dynamic and flexible work environment, allowing lecturers be in a permanent contact and interaction with their students, which is the fundamental basis for e-learning. Finally, the specifications and commands used in this study is a model that could be modified and deployed for other Faculties or Universities.

# 5.1 Recommendations for Future Work

(a) The Addition of Biometric and CCTV technologies for advance access control and security to provide robust end-to-end security is recommended for future work on this study.

(b) The use of IPv6 addressing is highly recommended. This will enable all users or devices on the network to be assigned a unique IP address for easy identification and authentication.

(c) Increase the target storage capacity of the Institutions storage backup by acquiring additional high capacity storage devices and a cloud storage solution for users on the network.

## REFERENCES

- Agbetuyi, A. F., Akinpelumi, O. B., & Adewale, A. A. (2014). Design and Simulation of a Secure and Scalable Enterprise Network. Published at Accepted International Conference Paper: 9th International Workshop on Security and High Performance Computing Systems. Retrieved from http://m.covenantuniversity.edu.ng/Profiles/ Adewale-Adeyinka-Ajao/Design-and-Simulation-of-a-Secureand-Scalable-Enterprise-Network. November 3rd, 2018.
- Chunlin, W., Ning, H., Shuo Z., Yue, Z., & Weiqiang, W. (2017). A hierarchical network model for network topology design using genetic algorithm. *MATEC Web of Conferences* 119, 01008 (2017). DOI: 10.1051/matecconf/201711901008
- Cisco Systems USA (2018). *Enterprise Network Design*, Retrieved from http://www.cisco.com/warp/public/cc/so/neso/uentd\_pg.pdf. December 13th, 2018.
- Cisco Systems USA (2019). *What is Network Security*. Retrieved from https://www.cisco.com/c/en/us/products/security/what-is-network-security.html. January11th, 2019.
- Cisco Systems USA (n.d.). Cisco Certified Network Associate (CCNA-RS) Routing and Switching. Module 3 Training Manual on Network Protocols and Communications, (pp. 1-45).
- Erik, P., & Tamirat, A. (2013, May 6), Design and Simulation of Local Area Network Using Cisco Packet Tracer. Bachelor of Engineering Degree Project. Submitted to the Faculty of Information Technology, Helsinki Metropolia University of Applied Sciences, Finland. Retrieved from http://www.theijes.com/papers/vol6issue10/Version2/10610026377.pdf. January 15th, 2019.
- Faculty of Engineering RSU (n.d.). About the Faculty of Engineering, Rivers State University, Nieria. Retrieved from http://engineering.ust.edu.ng/index.php/dean. December 20th, 2018.
- Fujisoft (2019). What Is Enterprise Networking And Why Is It Crucial For Organizations. Retrieved from http://fujisoft.com/what-is-enterprise-networking-and-why-is-it-crucial-for-organizations/ January 15th, 2019.
- Garima, J., Nasreen, N., Nisha, K., & Sourabh, S. (2015). Designing & Simulation of Topology Network using Packet Tracer. *International Research Journal of Engineering and Technology (IRJET)*, 2(2), 793-795. Retrieved from https://www.irjet.net/archives/V2/i2/Irjet-v2i2144.pdf. January, 15th 2019.
- Giovannia, G., & Nico, S. (2018). Design and Evaluation of Enterprise Network with Converged Services. *In the Proceeding of 3rd International Conference on Computer Science and Computational Intelligence 2018*, (pp. 526–533). retrieved from https://ac.els-cdn.com/S1877050918314959/1-s2.0-S1877050918314959main.pdf?\_\_\_\_\_\_\_tid=ae40d0c7-26a7-4b8d-aa20-30c57d3391d5&acdnat=1547811076\_\_ a2224a4eba09463ae338f58d1c55fde5. January, 18th 2019.
- Honnia, H., & Johanes, F. A. (2016). Design and Simulation VLAN Using Cisco Packet Tracer: A Case Study. In Proceeding of International Seminar on Mathematics, Science, and Computer Education, 15 October (pp. 66-72), Retrieved from https://www.researchgate.net/publication/324311605\_Design\_and\_ Simulation\_ VLAN Using Cisco Packet Tracer A Case Study. January, 5th 2019.
- Mehzabul, H. N. (2015). Design of an Enterprise Network Infrastructure of a City. International Journal of Advanced Research in Computer and Communication Engineering 4(9), 528-531. DOI 10.17148/IJARCCE.2015.49117. Retrieved from https://ijarcce.com/wp-content/uploads/ 2015/10/IJARCCE-117.pdf. January, 18th 2019.
- Mu'azu, M. B., & Yahya, F. (2015). "DESIGN AND SIMULATION OF AN ENTERPRISE NETWORK USING PACKET TRACER: A Case Study of a Model Secondary School" (Degree Project, Ahmadu Bello University (ABU), Zaria, Nigeria). Retrieved from https://www.academia.edu/32444198/DESIGN\_AND\_SIMULATION\_OF\_
  - AN\_ENTERPRISE\_NETWORK\_USING\_PACKET\_TRACER\_A\_Case\_Study\_of\_a\_Model\_Secondary\_ School. January11th, 2019.
- Nathaniel, S. T., Paul, I. I., & Isaac T. I. (2017). Design and Simulation of Local Area Network Using Cisco Packet Tracer. *The International Journal of Engineering and Science* (IJES), 6(10) 63-77. DOI: 10.9790/1813-0610026377.
- Seifedine, K., & Wassim, H. (2014, June 3), Design and Implementation of System and Network Security for an Enterprise with World Wide Branches, *Journal of Theoretical and Applied Information Technology*, (Pp. 111-118), Retrieved from https://www.researchgate.net/publication/232590969. January 15th, 2019.
- Shiv-Yadav, M. S., & Ashraf, H. A. (2016, April 27). "Enterprise Network Design and Implementation for Airports". (Master Theses. Valparaiso University Valparaiso, Indiana, United States of America). Retrieved from https://scholar.valpo.edu/ cgi/viewcontent.cgi? article=1001&context=ms\_ittheses. December 28th, 2018.